Télécharger un programme et le tester

1) Vérifiez que vous avez sélectionné le bon automate (contrôleur). Pour cela cliquez sur « Contrôleur » puis « Choisir le type de contrôleur ».

| Contrôleur Options Annuaires Dessin Fenêtre ?        |   |                          |  |  |
|------------------------------------------------------|---|--------------------------|--|--|
| Choisir le type de contrôleur                        |   |                          |  |  |
| Connexion                                            | • | Configurer               |  |  |
| Lire dans le contrôleur<br>Ecrire vers le contrôleur | - | Connecter<br>Déconnecter |  |  |

2) Cliquez sur précédent deux fois et choisissez le contrôleur CD12 12VDC ESSENTIAL.

| CD 12                         | CB 12        | CD 20  |  |  |
|-------------------------------|--------------|--------|--|--|
|                               | A CONTRACTOR |        |  |  |
| CB 20                         | XD 10        | XD 26  |  |  |
|                               |              |        |  |  |
| Choix du type de contrôleur — |              | AUTRES |  |  |
|                               |              |        |  |  |

3) Ensuite testez la connexion, pour cela cliquez une nouvelle fois sur « Contrôleur » puis sur « Connexion » et enfin « Configurer ».

| Con | trôleur             | Options                     | Annuaires       | Dessin | Fenêtre | ?     |           |        |   |
|-----|---------------------|-----------------------------|-----------------|--------|---------|-------|-----------|--------|---|
|     | Choisi              | r le type de                | contrôleur      |        |         |       |           |        |   |
|     | Conne               | xion                        |                 |        |         |       |           |        |   |
|     | Lire da<br>Ecrire v | ns le contr<br>/ers le cont | ôleur<br>rôleur |        |         |       |           |        |   |
|     |                     |                             |                 |        | • Por   | rt Co | om<br>OM4 | <br>•  |   |
|     |                     |                             | ►               | 0      | К       |       | Annuler   | Tester | ? |

**4)** Sélectionnez le port correspondant (COM1, 2... il est suivi de USB en général) puis cliquez sur « **Tester** », si un message d'erreur apparaît appelez le professeur.

Télécharger un programme et le tester

5) Pour télécharger votre programme, cliquez une nouvelle fois sur « **Contrôleur** » puis sur « Écrire vers le contrôleur ».

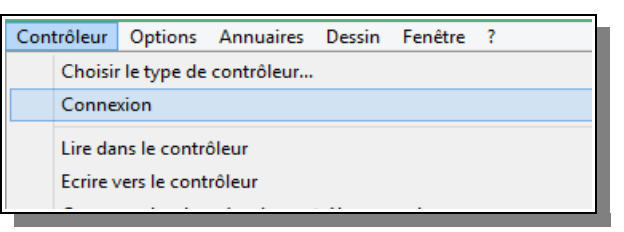

6) Une fenêtre apparaît, cliquez sur OUI, puis sur la fenêtre suivante sur OK.

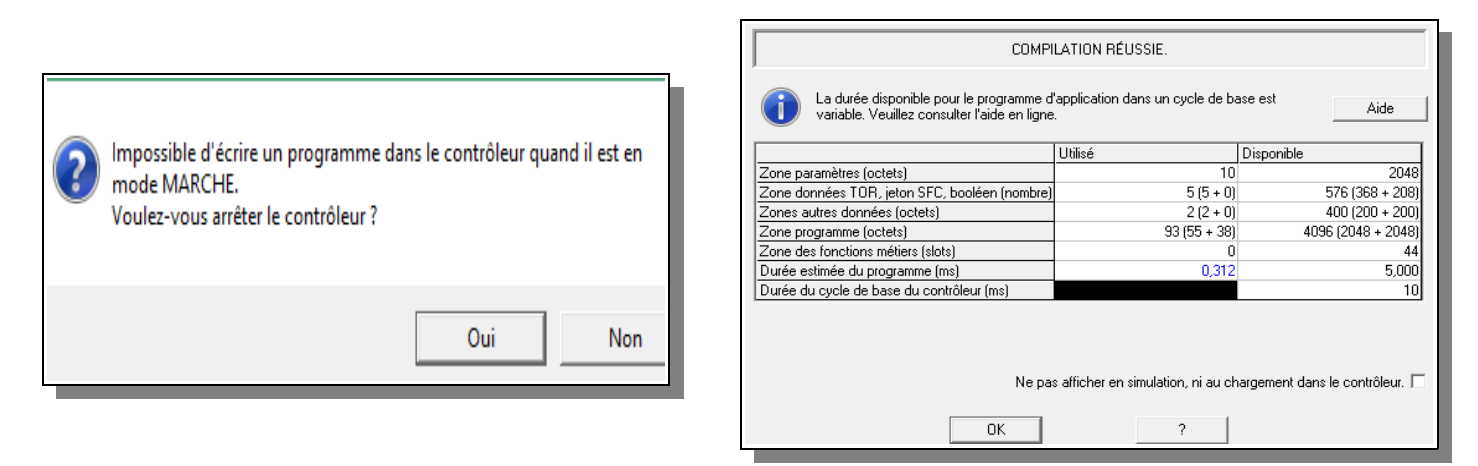

7) Ensuite cochez les cases suivantes et cliquez sur OK.

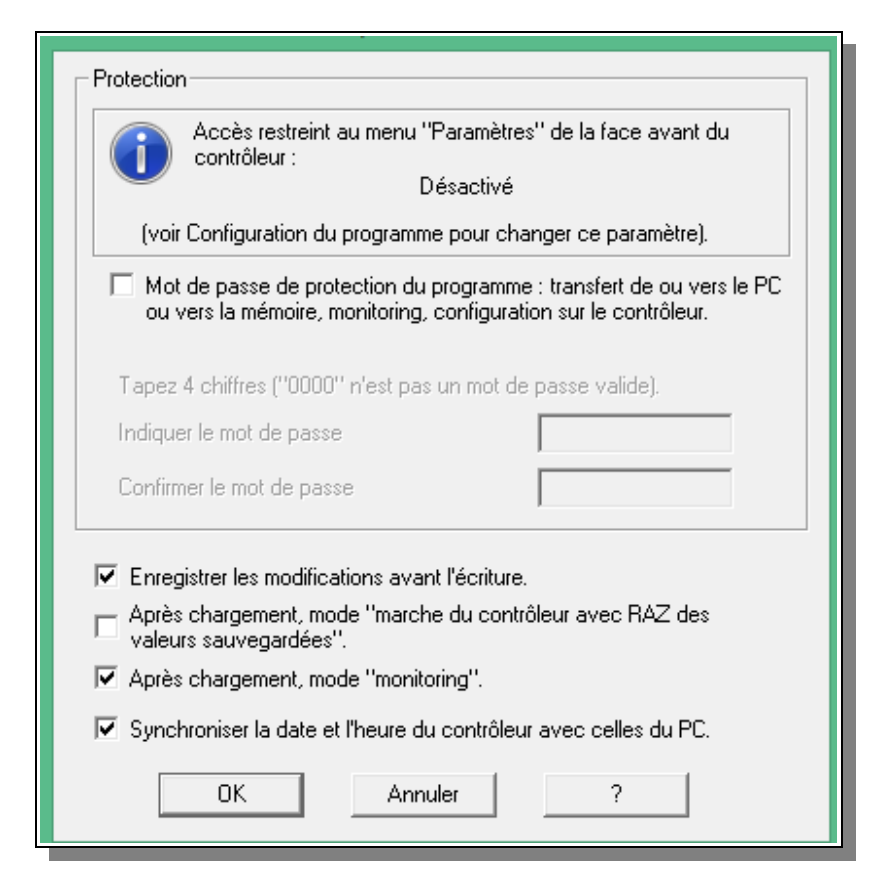

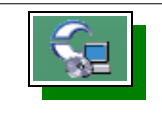

8) Une autre fenêtre apparaît, cliquez sur OK.

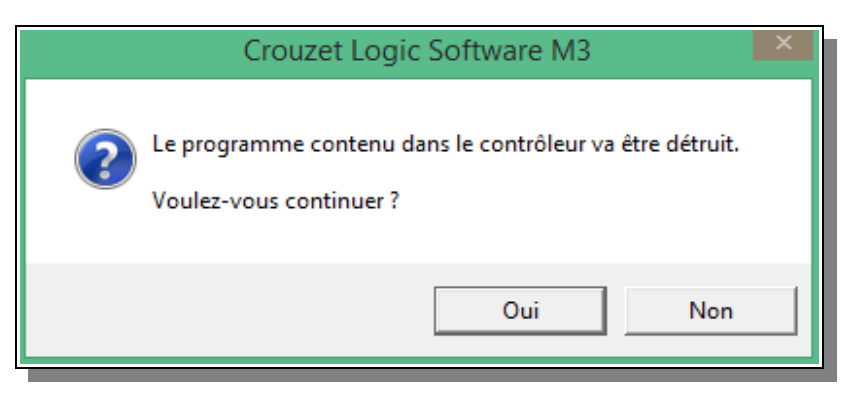

9) Le programme est maintenant téléchargé, pour le mettre en marche appuyez plusieurs fois sur le **bouton vert** de l'automate Millenium.

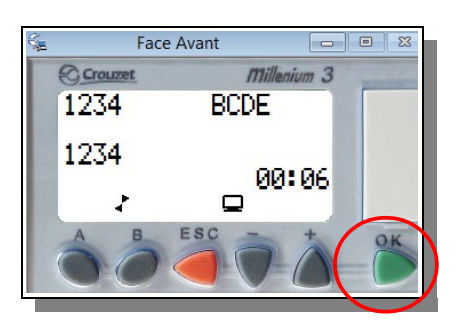

Écran de départ

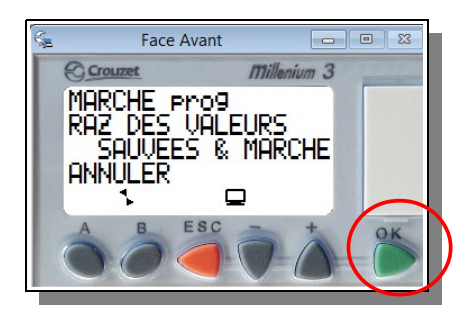

Deux appui

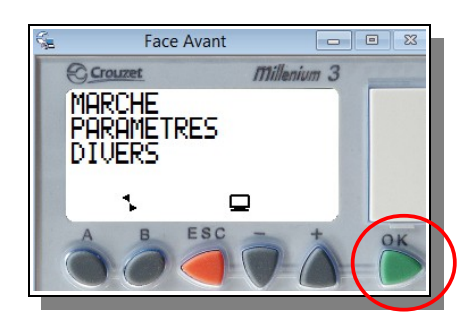

1 appui sur le bouton vert

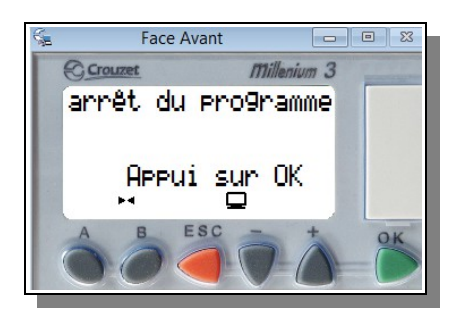

Trois appui

## Le programme est lancé